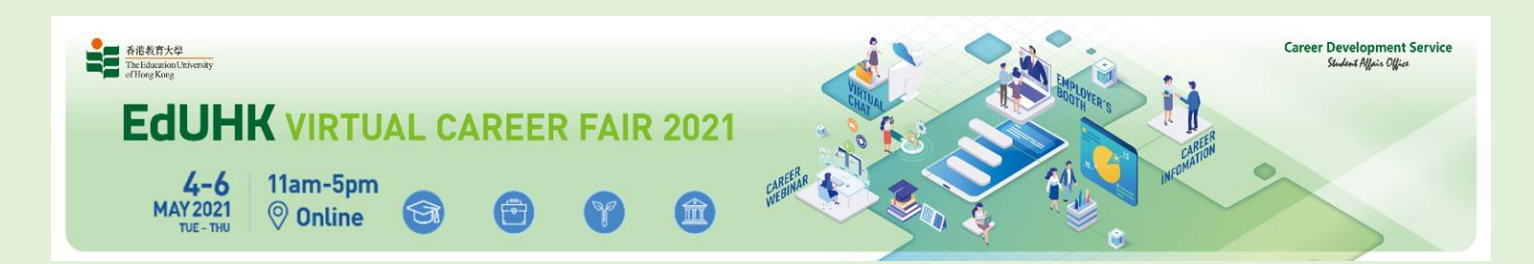

# User guides: Login Virtual Career Fair Platform (EdUHK student)

### 1. Login

1.1 Go to Virtual Career Fair Platform (https://www.eduhk.hk/vcf/) and click the "GATEWAY TO THE FAIR"

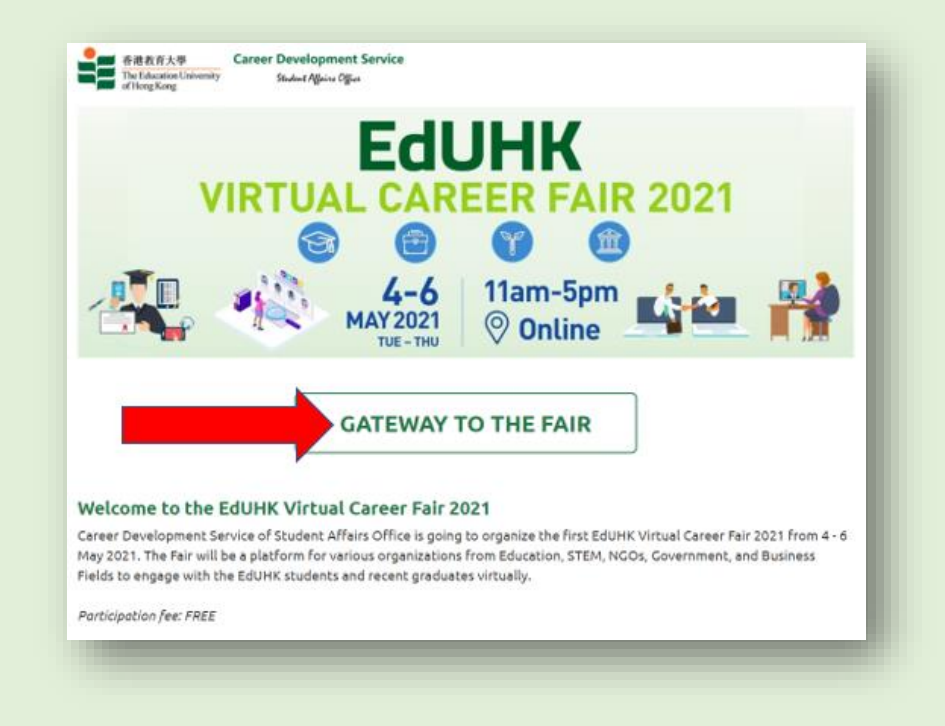

## 1.2 Click the "Student"

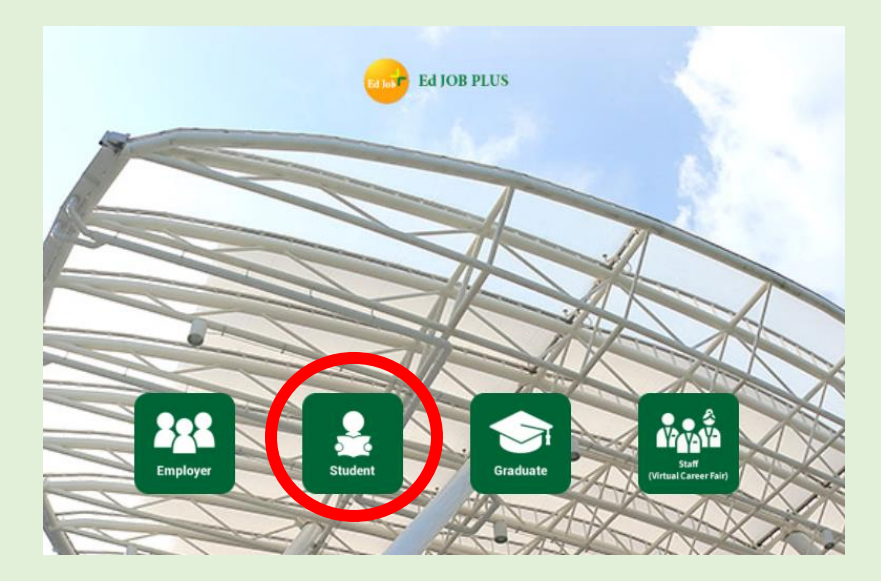

1.3 Use your EdUHK account and password to log in the system

| EdUHK Network Account                                                                                                    |
|----------------------------------------------------------------------------------------------------|
| edustaff                                                                                                    |
| Password                                                                                                    |
|                                                                                                    |
| Submit                                                                                                    |
| Login Problem   Password Change   Forgot Password<br>Personal Information Collection Statement  <br>Copyright © The Education University of Hong Kong |

# 1.4 Click "Accept"

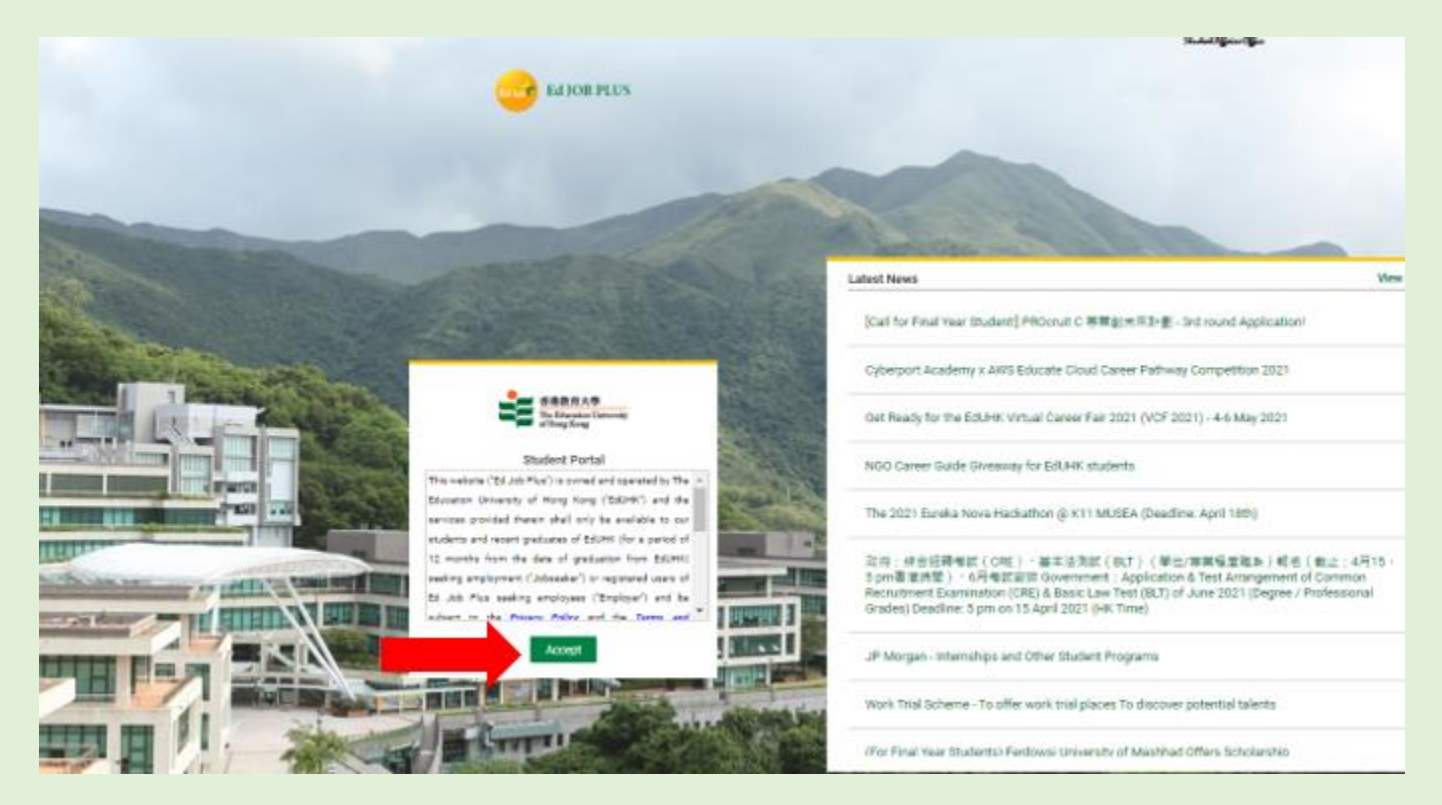

### 1.5 After successful logged in, the platform will be displayed

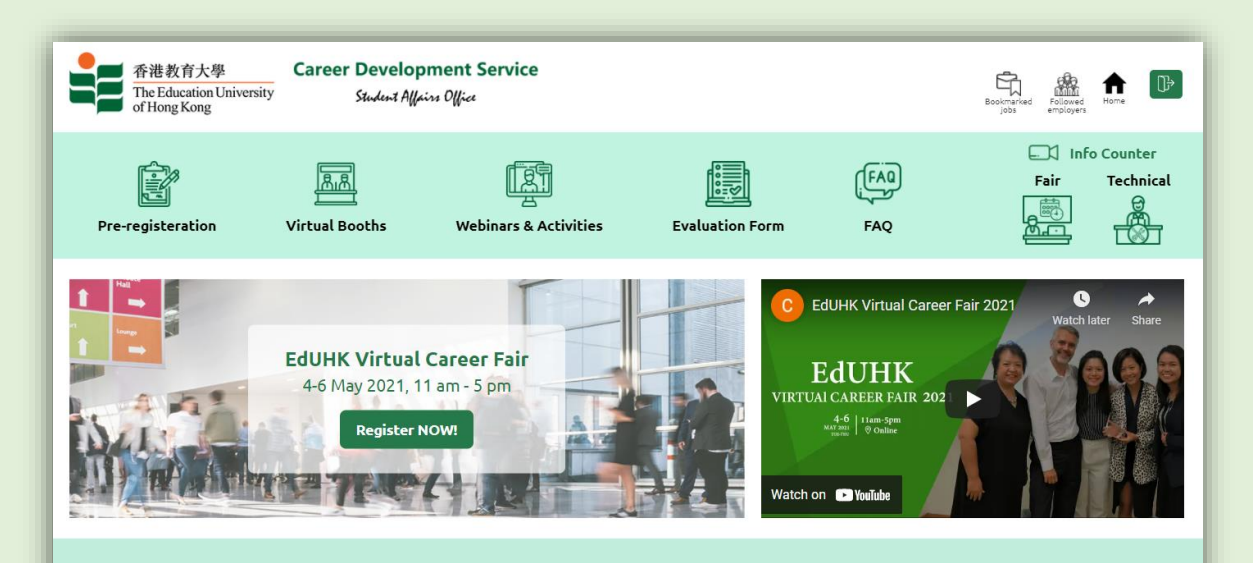

#### About the Fair

The EdUHK Virtual Career Fair is an interactive platform for EdUHK students and alumni to engage with various organizations virtually. It also brings in prospective employers from Education, STEM, NGOs, Government, and Business Fields employers to introduce their industrial prospects, expectations to EdUHK community and entry qualifications. Due to Covid-19 pandemic, this year the EdUHK Virtual Career Fair has been launched into a 3-day virtual event – "EdUHK Virtual Career Fair 2021(VCF 2021)", and will cover various Webinars, Virtual Booths, CV consultation and career activities!